im Phoenix II

07.06.2017

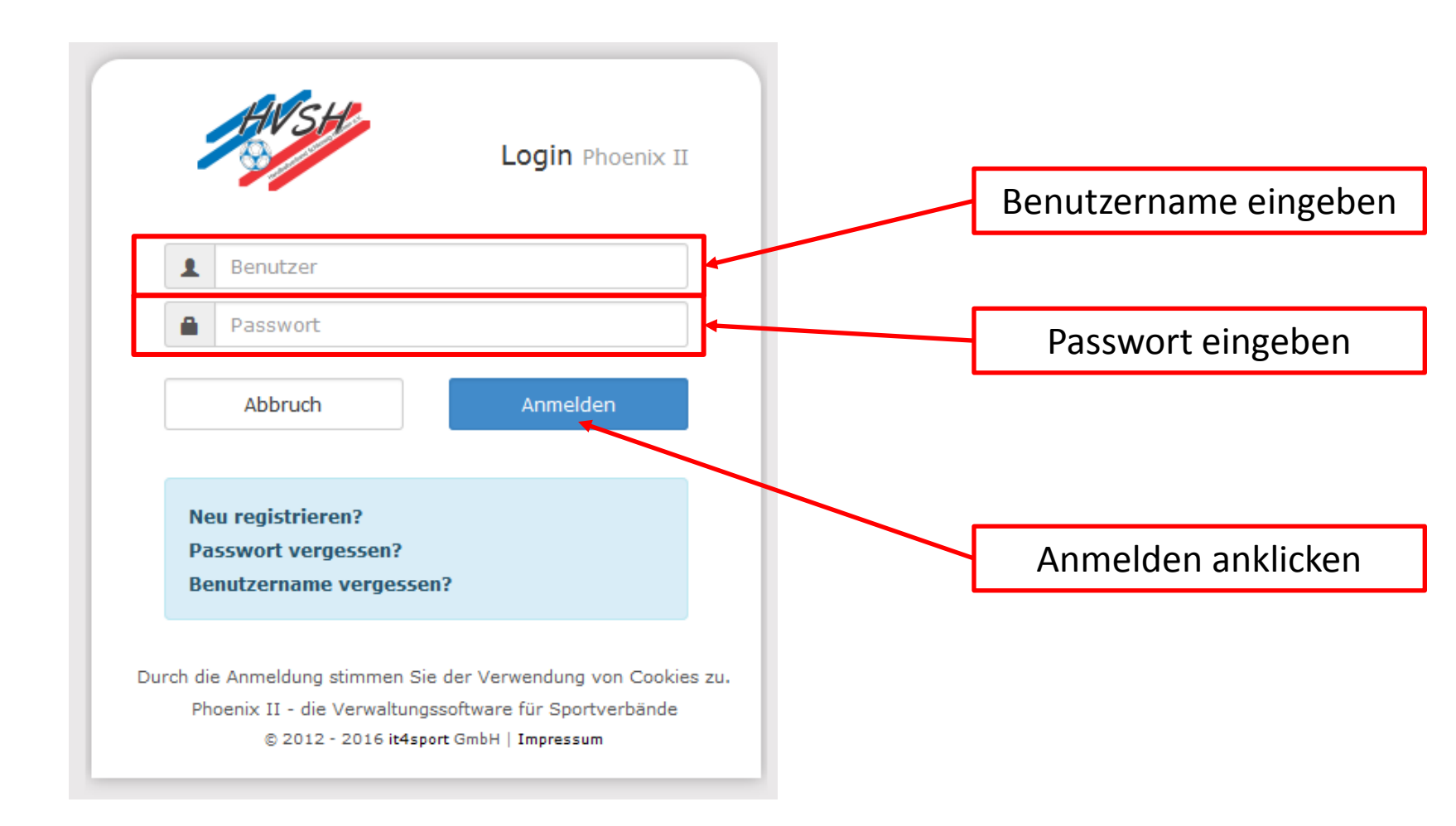

| Klicken Sie, in der Rolle "PersonenAccount", auf "Personen".                                                                      |                                                                              |                                                                          |                        |                                |  |  |
|----------------------------------------------------------------------------------------------------|------------------------------------------------------------------------------|--------------------------------------------------------------------------|------------------------|--------------------------------|--|--|
| HUSH                                                                                                    | Handballverband Schleswig-Holstein e. V.<br>Winterbeker Weg 49<br>24114 Kiel | L Marxen, Sönke                                                          | Rolle: PersonenAccount |                                |  |  |
| A Personen                                                                                                    |                                                                              |                                                                          |                        |                                |  |  |
| Herzlich Willkomm                                                                                                    | en                                                                           |                                                                          |                        |                                |  |  |
| Lieber Besucher,                                                                                                    |                                                                              |                                                                          |                        |                                |  |  |
| auf diesen Seiten können Sie Ihre eigenen beim Verband hinterlegten Daten zukünftig selber pflegen oder auch Ihr Passwort ändern. |                                                                              |                                                                          |                        |                                |  |  |
| Wir freuen uns über Ihren Besuch auf unseren Webseiten.                                                                           |                                                                              |                                                                          |                        |                                |  |  |
| Mit freundlichen Grüßen                                                                                                    |                                                                              |                                                                          |                        |                                |  |  |
| Ihr Handballverband Schleswig-Holstein e.V.                                                                                       |                                                                              |                                                                          |                        |                                |  |  |
| Phoenix II - Version 2.4<br>Siebenmeter V 1.1                                                                                     | Handballverband Schleswig-Holste<br>Handball4All AG   Fritz-V                | in e. V.   Winterbeker Weg 49   24114<br>Valter-Weg 19   70372 Stuttgart | Kiel                   | Phoenix II - Wiki<br>Impressum |  |  |

| Handballve<br>Winterbek<br>24114 Kiel                                                                              | rband Schleswig-Holstein e. V.<br>sr Weg 49<br>I                                                      | 1 Marxen, Sönke Rolle: PersonenAccount V                                                                                              |                                                                                   |
|----------------------------------------------------------------------------------------------------|----------------------------------------------------------------------------------------------------|----------------------------------------------------------------------------------------------------|-----------------------------------------------------------------------------------|
| Personen                                                                                                    |                                                                                                    |                                                                                                    |                                                                                   |
| Eigenes Profil bearbeiten                                                                                          | Kader Passe Seminare Lizenzen Erirungen Rechnungen                                                    | Dokumente Newsletter Passwort andern                                                                                                  |                                                                                   |
| Pers. Daten O Funktionen                                                                                           |                                                                                                    |                                                                                                    | Bitte priegen Sie:                                                                |
| Anrede: Herrn                                                                                                    | Tel. priv.:                                                                                           |                                                                                                    |                                                                                   |
| Titel:                                                                                                    | Tel. ge:                                                                                              | ↓                                                                                                    | Straße                                                                            |
| Vorname: Sönke                                                                                                    | Mobil priv.:<br>Mobil ges                                                                             | 0172/9580546 n.v.*                                                                                                    | DI 7                                                                              |
| Firma/Instr.                                                                                                    | Fax priv.:                                                                                            |                                                                                                    | FLZ                                                                               |
| Stranse: Am Holm 31                                                                                                | Fax ges.:                                                                                             | 2                                                                                                    | Ort                                                                               |
| PL: 24783                                                                                                    | Email 1:                                                                                              | a remarkandomy da                                                                                                    | Land                                                                              |
| Ort Osterrönfeld                                                                                                   | Email 2:                                                                                              |                                                                                                    |                                                                                   |
|                                                                                                    | Email 3:                                                                                              | •                                                                                                    | lelefon privat                                                                    |
| Kontodaten*                                                                                                    | Email 4:                                                                                              | n.v.*                                                                                                    | Mobil privat                                                                      |
| Kontoinhaber: 0                                                                                                    | Netionalität:                                                                                         | Deutschland                                                                                                    | Nationalität                                                                      |
| Kontonummer:                                                                                                    | Geburtsdatur                                                                                          | 1. 10.04 1984                                                                                                    | Nationalitat                                                                      |
| BLZ/Bank:                                                                                                    | Geburtsort*:                                                                                          |                                                                                                    |                                                                                   |
| BIC:                                                                                                    | Geburtsname                                                                                           | •:                                                                                                    |                                                                                   |
| SEPA-Mandats Keine Mandate<br>Referenzoummern:                                                                     | vorhanden - Benutzernam                                                                               | e: Sönkei984                                                                                                    |                                                                                   |
| Reichterung der Bankverbindung wer<br>Bei Anderung der Bankverbindung wer<br>Zahlungen vom zulefat gespeicherten # | en alle noch susstehenden abgegeben a<br>anto abgebucht. Passbild:                                    | Harzen,jpg<br>Durchsuchen.                                                                                                    | – Laden Sie ein Bild hoch.                                                        |
| Datenschutzerklurung gelese                                                                                        | unterschrift:<br>Ausweisart:<br>In und akzeptiert.<br>Ien sind nur für die Geschäftsstelle sichtbar.  | L Strientlich<br>⊯ eiskforeischen Ausweis verwenden<br>Hinweis: Die Wehl des elektr. Ausweis kann nicht<br>rückgängig gemacht werden. | Setzen Sie den Haken für elektronischen Ausweis verwenden.                        |
| Phoenix II - Version 2.4<br>Siebenmeter V 1.1                                                                      | Handballverband Schleswig-Holstein e. V.   Winterbeke<br>Handball4All AG   Fritz-Walter-Weg 19   7037 | Weg 49   24114 Xiel Phoenix II - Wiki<br>2 Stuttgart Impressum                                                                        | Stimmen Sie den Datenschutzbestimmungen zu <u>und</u> speichern<br>Ihre Eingaben. |

07.06.2017